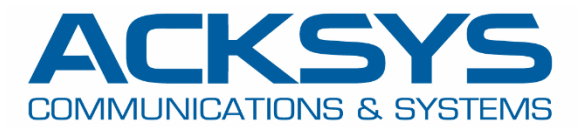

# APPLICATION NOTE

# APNUS37 How to Configure VRRP on ACKSYS Router December 2023

Copyright © 2023 ACKSYS Communications & Systems. All rights reserved.

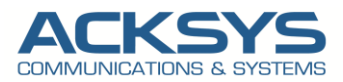

# Content

| 1. | VRRP Glossary and Term                                  | 3  |
|----|---------------------------------------------------------|----|
| 2. | Introduction                                            | 4  |
| 3. | VRRP Configuration architecture                         | 5  |
| 4. | ACKSYS Router configuration                             | 6  |
|    | Configuring Router1 in AP role                          | 6  |
|    | Network Configuration                                   | 6  |
|    | Configuring SSID For Router 1                           | 8  |
|    | Configuring Router 2 in AP Role                         | 9  |
|    | Configuring Network on Router2:                         | 9  |
|    | Configuring SSID For Router 2                           | 9  |
|    | Configuring Router 3 in Master State and in Client Role | 10 |
|    | Network Configuration                                   | 10 |
|    | Configuring SSID For MASTER Router 3                    | 13 |
|    | Configuring Network Zones on Router 3                   | 14 |
|    | Configuring Connection Tracking                         | 15 |
|    | Configuring VRRP Service                                | 16 |
|    | Configuring Router 4 in Backup state and in Client Role | 17 |
|    | Configuring Network on Router4:                         | 17 |
|    | Configuring SSID For Router 4                           | 18 |
|    | Configuring Network Zone For Router 4                   | 18 |
|    | Configuring Connection Tracking                         | 19 |
|    | Configuring VRRP Service on Router 4 in Backup Role     | 19 |
| 5. | STATUS                                                  | 20 |
| 6. | TESTING                                                 | 21 |
|    | Test Scenario 1                                         | 21 |
|    | Test Scenario 2                                         | 21 |

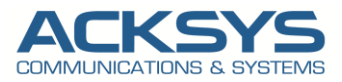

# 1. VRRP Glossary and Term

**Virtual router** - Group of physical routers that act as the default gateway in a network using the Virtual Router Redundancy Protocol.

VIP- Virtual IP Address

**VRRP router** - Physical router with VRRP enabled.

**Master router** - Physical router within a virtual IP address that is responsible for forwarding data packets and responding to ARP queries.

Backup router - A VRRP router providing a stand-by route for the master router.

VRRP priority - A number from 1 through 255.

- VRID The unique identifier of a virtual router.
- VID Virtual router instance.
- VRRP- Virtual Router Redundancy Protocol
- ICMP- Internet Control Protocol
- LAN- Local Area Network

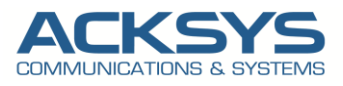

# 2. Introduction

Virtual Router Redundancy Protocol (VRRP) is a redundancy protocol that elects one or more routers in a virtual group , one acting as Master router with the VIP (IP of the Gateway) and the other one acting as a Backup. In the event of a failure, this protocol dynamically assigns the responsibility of an Active router to one of the physical routers on a Local Area Network (LAN).

The synchronization between Master and Backup routers in a cluster is done by sending VRRP periodical keepalive messages (advertisements) to the backup router in the virtual IP to inform them about its existence.

In this application note, we will explain in detail the basic steps required to configure Virtual Router Redundancy Protocol (VRRP) on Acksys Router to maintain the IP connectivity to the End device connected to the Router in cluster.

We will see how to check if the backup Router is doing the failover for the Master Router.

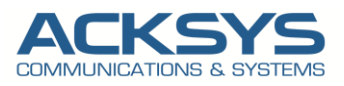

# 3. VRRP Configuration architecture

In this test, we have 2 physical routers connected to a switch within the same subnet sharing a virtual IP address that is responsible for forwarding data packets and responding to IP connectivity queries (ICMP).

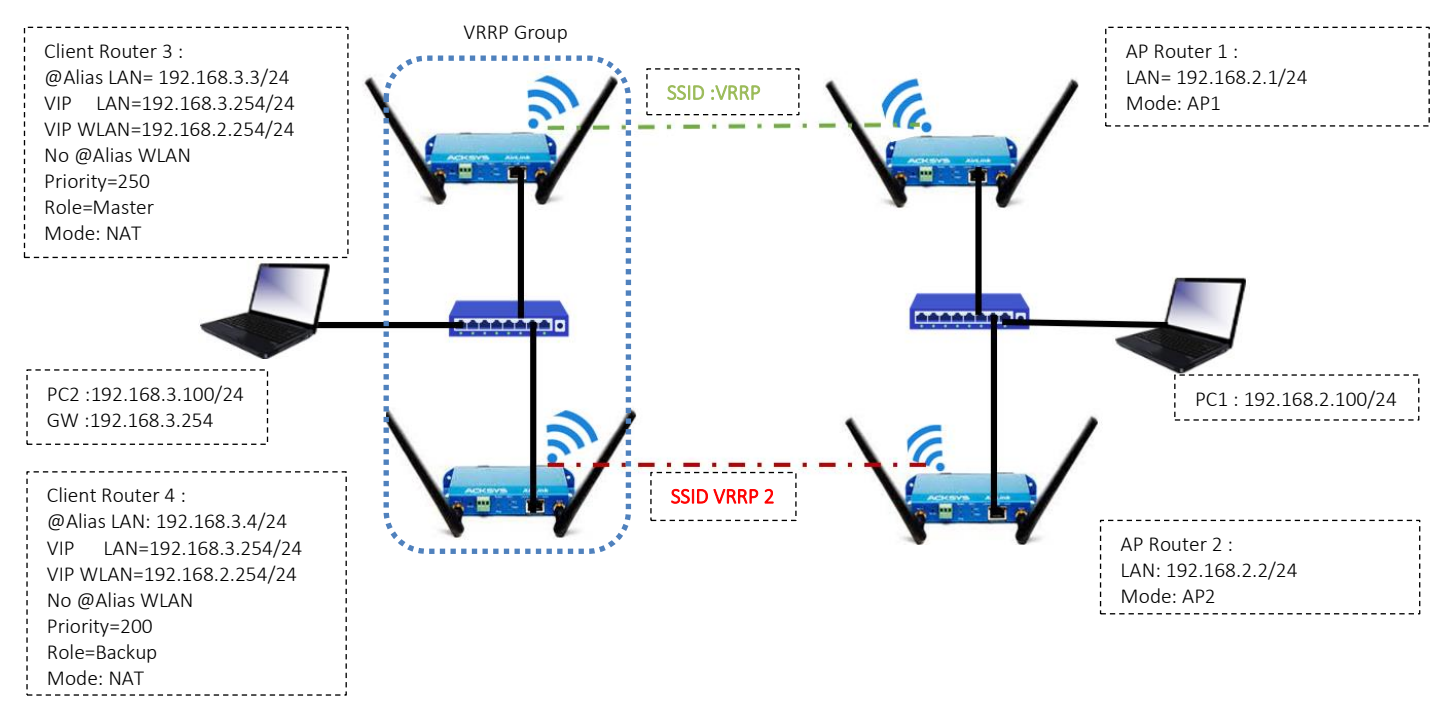

Before we begin, let's overview the configuration that we are attempting to achieve and the prerequisites that make it possible in this application note :

- 4 AirLink routers or Any type of Acksys Router
  - 2 Airlink Routers configured in Bridged and WIFI AP Mode
  - 2 Airlink Router configured in VRRP protocol and in Router Mode as Client
- A switch to connected the router in cluster
- Laptop to configure the routers and connected to the same Switch with router in Cluster and another PC for testing purpose

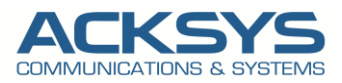

# 4. ACKSYS Router configuration

Let keeping in mind that all Acksys router implemented VRRP protocol feature and in this application note, 2 routers are in bridged mode and configured in AP role and a cluster of 2 others routers configured as clients on which VRRP services are applied.

# Configuring Router1 in AP role

If you have familiarized yourself with the configuration scheme, we can start configuring the router using instructions provided.

| Networks | AirLink Router 1             | Airlink Router 2             |
|----------|------------------------------|------------------------------|
|          | LAN IP Alias: 192.168.2.1/24 | LAN IP Alias: 192.168.2.2/24 |
| Mode: AP | SSID:VRRP                    | SSID:VRRP2                   |

Router 1 and Router 2 configuration are similar and only we will described the Router 1 full configuration and for further information on how to configure Acksys Router in AP mode, Application note is located <u>here</u>:

## Network Configuration

In this section, we will create modify the default Network according to our network scope in Bridged Mode.

In the GUI, go to Setup ightarrow Physical Interfaces ightarrow Edit LAN Interface to create the LAN Network

|                     |    | SETUP  | TOOLS     | STATUS       |              |               |               |                       |             |         |
|---------------------|----|--------|-----------|--------------|--------------|---------------|---------------|-----------------------|-------------|---------|
| PHYSICAL INTERFACES | NE |        |           | ,            |              |               |               |                       |             |         |
| VIRTUAL INTERFACES  |    |        |           |              |              |               |               |                       |             |         |
| BRIDGING            |    | NAME   | ENABLED   | IPV6 ADDRESS | IPV6 GATEWAY | IPV4 ADDRESS  | NETMASK       | IPV4 GATEWAY (METRIC) | PERSISTENCE | ACTIONS |
| NETWORK             |    | lan    |           |              |              | 192.168.1.253 | 255.255.255.0 |                       | Default     |         |
| LAN                 |    | +) Ade | d notwork |              |              |               |               |                       |             |         |
| VPN                 |    | Aut    | THELWOIK  |              |              |               |               |                       |             |         |
| ROUTING / FIREWALL  |    |        |           |              |              |               |               |                       |             |         |
| SECURITY            |    |        |           |              |              |               |               |                       |             |         |
| QOS                 |    |        |           |              |              |               |               |                       |             |         |
| SERVICES            |    |        |           |              |              |               |               |                       |             |         |

Click the "Edit" button located to the right and configure the Alias IP address used to configure the LAN Interface.

- General Setup
  - Network description :WLAN (use your custom name)
  - Protocol: Static
  - IPv4-Address : 192.168.2.1
  - IPv4 Netmask:255.255.255.0
  - Save

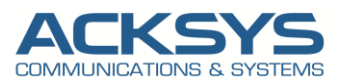

#### NETWORK - WLAN

| On this page you can configure the network interfaces. Yo | u can bridge several interfaces by ticking the "bridge interfaces" field and tick the names of several network interface                             |
|-----------------------------------------------------------|----------------------------------------------------------------------------------------------------|
| COMMON CONFIGURATION                                      |                                                                                                    |
| General Setup Interfaces Settings Advanced Settings       | IPv6 Setup                                                                                                    |
| Network description                                       | LAN G Friendy name for your network                                                                                                    |
| Protocol                                                  | static ~                                                                                                    |
| IPv6-Address                                              | CIDR-Notation: address/prefix                                                                                                    |
| Default <u>IPv6</u> gateway                               |                                                                                                    |
| IPv4-Address                                              | 192.168.2.1                                                                                                    |
| IPv4-Netmask                                              | 255.255.255.0 ×                                                                                                    |
| Default <u>IPv4</u> gateway                               |                                                                                                    |
| Default gateway metric                                    | 0 © Galeway priority when several default paleways are configured, lowest is chosen. Used and environment of fortill antennation of this interfaces. |
| <u>DNS</u> server(s)                                      | Ordering must dealer getting is denied at minimizer                                                                                                  |

- Interface Settings
  - Bridge Interfaces: enable
  - Interface: Tick Ethernet Adapter and WiFI Adaptor
  - Click Save

#### NETWORK - WLAN

| On this page you can configure the network interfaces. You can brid | Ige several interfaces by ticking the "bridge interfaces" field and tick the names of several network interfaces                         |
|---------------------------------------------------------------------|----------------------------------------------------------------------------------------------------|
| COMMON CONFIGURATION                                                |                                                                                                    |
| General Setup Interfaces Settings Advanced Settings IPv6 S          | Setup                                                                                                    |
| Bridge interfaces                                                   | 🗹 🔞 creates a bridge over specified interface(s)                                                                                         |
| Enable <u>STP/RSTP</u>                                              | O Enables the Spanning Tree Protocol on this bridge WARNING: Some cautions must be taken with wireless interfaces, please see user guide |
| Enable LLDP forwarding                                              | Ø Enables the LLDP frame forwarding.                                                                                                    |
| bridge VLAN                                                         | 🗌 🔞 Enable VLAN management in bridge. You must configure the bridge VLANs before enabling this option (setup->bridging)                  |
| Interface                                                           | <ul> <li>✓ Ethernet adapter: LAN (network: WLAN)</li> <li>✓ WiFi adapter: WiFi - VRRP (network: WLAN)</li> </ul>                         |
| МТ                                                                  | 1500                                                                                                    |

After modifying the default network, we should have the result below:

|                     |                | SETUR    | р тоо      | _S STATUS    |              |              |               |                       |             |         |
|---------------------|----------------|----------|------------|--------------|--------------|--------------|---------------|-----------------------|-------------|---------|
| PHYSICAL INTERFACES | N              |          |            | FW           |              |              |               |                       |             |         |
| VIRTUAL INTERFACES  | IAL INTERFACES |          |            |              |              |              |               |                       |             |         |
| BRIDGING            |                | NAME     | ENABLED    | IPV6 ADDRESS | IPV6 GATEWAY | IPV4 ADDRESS | NETMASK       | IPV4 GATEWAY (METRIC) | PERSISTENCE | ACTIONS |
| NETWORK             |                | WLAN     |            |              |              | 192.168.2.1  | 255.255.255.0 |                       | Default     | 2       |
| WLAN                | NLAN +         |          |            |              |              |              |               |                       |             |         |
| VPN                 |                | <u> </u> | dd network | J            |              |              |               |                       |             |         |

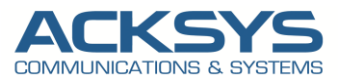

# Configuring SSID For Router 1

By default the WiFI Adaptor is disabled therefore in this application note, we will create an SSID to associate to the WIFI adapter to allow end device in client mode to connect on its .

In the GUI, go to Setup  $\rightarrow$  Physical Interfaces  $\rightarrow$  Click WiFI Adaptor to On

| WI-FI INT | WI-FI INTERFACE              |             |        |                               |          |                    |  |  |  |
|-----------|------------------------------|-------------|--------|-------------------------------|----------|--------------------|--|--|--|
|           | Wi-Fi 4 (802.11n) Wireless i | nterface    |        |                               |          |                    |  |  |  |
|           | CHANNEL                      | 802.11 MODE | SSID   | ROLE                          | SECURITY | ACTIONS            |  |  |  |
|           | Automatic                    | 802.11b+g+n | acksys | Access Point (infrastructure) | none     | Interface disabled |  |  |  |

• Click the "Edit" button located to the right and your SSID configuration page:

| WI-FI INTERFACE            |                                                 |                                                                                |                                                                                                    |                                                                                                    |                                                                                                    |  |  |  |
|----------------------------|-------------------------------------------------|--------------------------------------------------------------------------------|----------------------------------------------------------------------------------------------------|----------------------------------------------------------------------------------------------------|----------------------------------------------------------------------------------------------------|--|--|--|
| i 4 (802.11n) Wireless int | terface                                         |                                                                                |                                                                                                    |                                                                                                    | <b>()</b>                                                                                                    |  |  |  |
| CHANNEL                    | 802.11 MODE                                     | SSID                                                                           | ROLE                                                                                                    | SECURITY                                                                                                    | ACTIONS                                                                                                    |  |  |  |
| Automatic                  | 802.11b+g+n                                     | acksys                                                                         | Access Point (infrastructure)                                                                                                    | none                                                                                                    |                                                                                                    |  |  |  |
| i -                        | 4 (802.11n) Wireless in<br>CHANNEL<br>Automatic | 4 (802.11n) Wireless interface<br>CHANNEL 802.11 MODE<br>Automatic 802.11b+g+n | Employed         State           4 (802.11n) Wireless interface         802.11 MODE         SSID           CHANNEL         802.11 MODE         SSID           Automatic         802.11b+g+n         acksys | CHANNEL         SSID         ROLE           Automatic         802.11b+g+n         acksys         Access Point (infrastructure) | CHANNEL         SID         ROLE         SECURITY           Automatic         802.11b-g+n         acksys         Access Point (infrastructure)         none |  |  |  |

- Role: Access Point
- ESSID: VRRP
- Network: WLAN
- Click on Save

#### WIRELESS SETTINGS : WIFI

| The Device Configuration section covers physical settings of the ra<br>operation mode are in the Interface Configuration.<br>If SRCC role is selected, most of the Device Configuration is irrelev | dio hardware which is shared among all defined wireless networks. Per network settings like encryption or<br>vant (please refer to the product user guide).                  |
|----------------------------------------------------------------------------------------------------|----------------------------------------------------------------------------------------------------|
| DEVICE CONFIGURATION                                                                                                    |                                                                                                    |
| General Setup a/b/g Data Rates 802.11n Mcs Advanced Se<br>802.11 mode<br>HT mode                                                                                                    | 802.11b+g+n (2.4 GHz)     >       Changing the mode may affect the list in the 'a/b/g data rates' tab     20MHz                                                              |
| Automatic channel select                                                                                                    | Automatic 40MHz HT mode is not compatible with AP, Ad-hoc, Mesh and multi-interfaces     O Automatic channel select is not compatible with Ad-hoc, Mesh and multi-interfaces |
| INTERFACE CONFIGURATION                                                                                                    |                                                                                                    |
| General Setup   Wireless Security   Advanced Settings   MAC   Role                                                                                                    | Filter     Frame filters       Access Point (infrastructure)     V                                                                                                    |
| ESSID                                                                                                    | VRRP                                                                                                    |
| Maximum simultaneous associations                                                                                                    | Max allowed by radio card (see documentation)  Specifies the maximum number of clients to connect                                                                            |
| Hide ESSID                                                                                                    | In order to comply with the DFS regulation, clients might not associate if you check this option and select a DFS channel. See<br>the user guide for more details.           |
| Network                                                                                                    | 💿 WLAN: 🛃 👳                                                                                                    |

• Security: No encryption (only in this note but we invite the partner to set a strong password)

| INTERFACE CONFIGURATION         |                                            |                           |
|---------------------------------|--------------------------------------------|---------------------------|
| General Setup Wireless Security | Advanced Settings MAC Filter Frame filters |                           |
| Security                        | No encryption                              | v                         |
|                                 | WARNING: The WEP encryption is only su     | upported with 11abg mode. |
|                                 |                                            |                           |

**NOTE:** By default, when VRRP is enabled, the member with the highest priority will always be the master of the group. This is the end of this Router 1 step by step and the configuration is similar for the 3 others routers except IP addresses. The 3 others routers will not be described step by step.

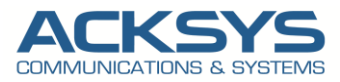

# Configuring Router 2 in AP Role

## Network Interfaces

We then repeat the same steps use to configure Router 1, Network, SSID applied to the Router with information in the table below:

| Networks | Router 2               |
|----------|------------------------|
|          | LAN IP: 192.168.2.2/24 |
| AP       | SSID:VRRP2             |

# Configuring Network on Router2:

After modifying the default network, we should have the result below:

| NAME | ENABLED    | IPV6 ADDRESS | IPV6 GATEWAY | IPV4 ADDRESS | NETMASK       | IPV4 GATEWAY (METRIC) | PERSISTENCE | ACTIONS |  |  |  |
|------|------------|--------------|--------------|--------------|---------------|-----------------------|-------------|---------|--|--|--|
| WLAN |            |              |              | 192.168.2.2  | 255.255.255.0 |                       | Default     | 2       |  |  |  |
| 1 A  | dd network |              |              |              |               |                       |             |         |  |  |  |

# Configuring SSID For Router 2

The SSID configured on Router 2 is different from the one configured on Router 1 and all the other settings are similar:

| V | Vi-Fi 4 (802.11n) Wireless in | Iterface                                                                                                    |                                                                               |                                                                                                    |                                         |         |
|---|-------------------------------|----------------------------------------------------------------------------------------------------|-------------------------------------------------------------------------------|----------------------------------------------------------------------------------------------------|-----------------------------------------|---------|
|   | CHANNEL                       | 802.11 MODE                                                                                                    | SSID                                                                          | ROLE                                                                                                    | SECURITY                                | ACTIONS |
|   | Automatic                     | 802.11b+g+n                                                                                                    | acksys                                                                        | Access Point (infrastructure)                                                                                              | none                                    |         |
|   | Advinaic                      | <ul> <li>Role: Access</li> <li>ESSID: VRRP</li> <li>Network: W</li> <li>Click on Sav</li> </ul>                          | s Point<br>22<br>/LAN<br>e                                                    | Access rom (Intestructure)                                                                                                 | THE                                     |         |
|   | WIREL                         | ESS SETTINGS : WIFI                                                                                                    |                                                                               |                                                                                                    |                                         |         |
|   | Ih<br>op<br>If S              | e Device Configuration section coverse<br>eration mode are in the Interface Con<br>SRCC role is selected, most of the De | s physical settings of the i<br>afiguration.<br>avice Configuration is irrele | radio hardware which is shared among all defined wireless networks. Per<br>evant (please refer to the product user guide). | network settings like encryptic         | n or    |
|   | DEVICE                        | CONFIGURATION                                                                                                    |                                                                               |                                                                                                    |                                         |         |
|   | Gene<br>802.11                | eral Setup a/b/g Data Rates 80                                                                                           | 2.11n Mcs Advanced S                                                          | Settings       S02.11b+g+n (2.4 GHz)                                                                                       |                                         |         |
|   | HTmo                          | ode                                                                                                    |                                                                               | 20MHz   Automatic 40MHz HT mode is not compatible with AP, Ad-hoc, Mesh and multi-interfaces                               | i                                       |         |
|   | Auton                         | natic channel select                                                                                                    |                                                                               | Automatic channel select is not compatible with Ad-hoc, Mesh and multi-interfaces                                          |                                         |         |
|   | INTERF                        | ACE CONFIGURATION                                                                                                    |                                                                               |                                                                                                    |                                         |         |
|   | Gene<br>Role                  | eral Setup Wireless Security Ad                                                                                          | dvanced Settings MAC                                                          | Filter     Frame filters       Access Point (infrastructure)     ✓                                                         |                                         |         |
|   | ESSIC                         | !                                                                                                    |                                                                               | VRRP2                                                                                                    |                                         |         |
|   | Maxin                         | num simultaneous associations                                                                                            |                                                                               | Max allowed by radio card (see documentation)  (2) Specifies the maximum number of clients to connect                      |                                         |         |
|   | Hide                          | ESSID                                                                                                    |                                                                               | In order to comply with the DFS regulation, clients might not associate if you check<br>the user guide for more details.   | this option and select a DFS channel. S | ee      |
|   | Netwo                         | ork                                                                                                    |                                                                               | WLAN: 🛃 👳                                                                                                    |                                         |         |

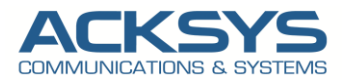

Security: No encryption (only in this note but we invite the partner to set a strong password)

| General Setup Wireless Security | Advanced Settings MAC Filter Frame filters                     |  |  |  |  |  |  |  |
|---------------------------------|----------------------------------------------------------------|--|--|--|--|--|--|--|
| Security                        | No encryption V                                                |  |  |  |  |  |  |  |
|                                 | WARNING: The WEP encryption is only supported with 11abg mode. |  |  |  |  |  |  |  |
|                                 |                                                                |  |  |  |  |  |  |  |

# Configuring Router 3 in Master State and in Client Role

If you have familiarized yourself with the configuration scheme, we can start configuring the router using instructions provided.

| Networks             | AirLink Router 3             |
|----------------------|------------------------------|
|                      | LAN IP Alias: 192.168.3.3/24 |
|                      | No WLAN IP Alias:            |
| Virtual IP Addresses | LAN VIP:192.168.3.254/24     |
|                      | WLAN VIP:192.168.2.254/24    |
| Mode: client         | SSID:VRRP                    |

## Network Configuration

In WaveOs, to configure VRPPP IP alias must be defined as protocol on the interface and in this section, we will create 2 Network, LAN and WLAN.

In the GUI, go to Setup ightarrow Physical Interfaces ightarrow Edit LAN Interface to create the LAN Network

|                     |   | SETUP | TOOLS     | STATUS       |              |               |               |                       |             |          |
|---------------------|---|-------|-----------|--------------|--------------|---------------|---------------|-----------------------|-------------|----------|
| PHYSICAL INTERFACES | N | ETWOR |           | u .          |              |               |               |                       |             |          |
| VIRTUAL INTERFACES  | - |       |           | •            |              |               |               |                       |             |          |
| BRIDGING            |   | NAME  | ENABLED   | IPV6 ADDRESS | IPV6 GATEWAY | IPV4 ADDRESS  | NETMASK       | IPV4 GATEWAY (METRIC) | PERSISTENCE | ACTION C |
| NETWORK             |   | lan   |           |              |              | 192.168.1.253 | 255.255.255.0 |                       | Default     |          |
| LAN                 |   | + Ad  | d notwork |              |              |               |               |                       |             |          |
| VPN                 |   | Au    | unetwork  |              |              |               |               |                       |             |          |
| ROUTING / FIREWALL  |   |       |           |              |              |               |               |                       |             |          |
| SECURITY            |   |       |           |              |              |               |               |                       |             |          |
| QOS                 |   |       |           |              |              |               |               |                       |             |          |
| SERVICES            |   |       |           |              |              |               |               |                       |             |          |

Click the "Edit" button located to the right and configure the Alias IP address used to configure the LAN Interface.

- General Setup
  - Network description :LAN (use your custom name)
  - Protocol: VRRP
- IP Aliases
  - Add the Alias Id:1 (you can use your custom number Id)
  - Add the Alias IP address : 192.168.3.3
  - IPv4 Netmask:255.255.255.0
  - Save

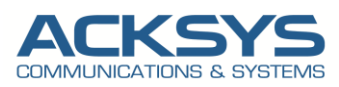

#### NETWORK - LAN

| On this page you can configure the network inte                                                                     | rfaces. You can bridge several interfaces by ticking the "bridge interfaces" field and tick the names of several network interface                 |
|----------------------------------------------------------------------------------------------------|----------------------------------------------------------------------------------------------------|
| OMMON CONFIGURATION                                                                                                 |                                                                                                    |
| General Setup Interfaces Settings Advance                                                                           | d Settings IPv6 Setup                                                                                                    |
| Enable interface                                                                                                    |                                                                                                    |
| Network description                                                                                                 | LAN                                                                                                    |
|                                                                                                    | Friendly name for your network                                                                                                    |
| Protocol                                                                                                    | VRRP v                                                                                                    |
| DNS server(s)                                                                                                    |                                                                                                    |
|                                                                                                    | You can specify multiple IPv4 DNS servers here, press enter to add a new entry. Servers entered here will override automatically<br>assigned ones. |
|                                                                                                    |                                                                                                    |
|                                                                                                    |                                                                                                    |
| PALIASES                                                                                                    |                                                                                                    |
| VATed VRRP networks warning<br>The following applies to NATed networks which use th                                 | e VRRP protocol:                                                                                                    |
| <ul> <li>Public-side NAT MUST NOT define IP aliases;</li> <li>Conversely, Private-side NAT SHOULD define</li> </ul> | else the NAT might use the alias IP as public address instead of the VRRP IP<br>a private IP alias to allow connection tracking replication        |
| 1                                                                                                    | × Delet                                                                                                    |
| General Setup IPv6 Setup                                                                                            |                                                                                                    |
| IPv4-Address                                                                                                    | 192.168.3.3                                                                                                    |
| IPv4-Netmask                                                                                                    |                                                                                                    |
|                                                                                                    | 255.255.255.0                                                                                                    |
|                                                                                                    | Add                                                                                                    |
|                                                                                                    |                                                                                                    |

- Interface Settings
  - Bridge Interfaces: enable
  - Interface: Tick Ethernet Adapter
  - Untick WIFI adapter
  - Click Save

### NETWORK - LAN

| On this page you can configure the network interfaces. You can brid | Ige several interfaces by ticking the "bridge interfaces" field and tick the names of several network interfaces                         |  |  |  |  |  |  |  |
|---------------------------------------------------------------------|----------------------------------------------------------------------------------------------------|--|--|--|--|--|--|--|
| COMMON CONFIGURATION                                                | OMMON CONFIGURATION                                                                                                    |  |  |  |  |  |  |  |
| General Setup Interfaces Settings Advanced Settings IPv6 S          | Setup                                                                                                    |  |  |  |  |  |  |  |
| Bridge interfaces                                                   | creates a bridge over specified interface(s)                                                                                             |  |  |  |  |  |  |  |
| Enable <u>STP/RSTP</u>                                              | O Enables the Spanning Tree Protocol on this bridge WARNING: Some cautions must be taken with vireless interfaces, please see user guide |  |  |  |  |  |  |  |
| Enable LLDP forwarding                                              | [2] Enables the LLDP frame forwarding.                                                                                                   |  |  |  |  |  |  |  |
| bridge VLAN                                                         | 🗌 😰 Enable VLAN management in bridge. You must configure the bridge VLANs before enabling this option (setup->bridging)                  |  |  |  |  |  |  |  |
| Interface                                                           | ✓ Z Ethernet adapter: LAN (network: LAN) ○ WiFi adapter: WiFi - VRRP (network: LAN)                                                      |  |  |  |  |  |  |  |
| мти                                                                 | 1500                                                                                                    |  |  |  |  |  |  |  |

Same Steps to create the second Network WLAN mapping the WIFI Adapter.

- General Setup
  - Network description :WLAN (use your custom name)
  - Protocol: VRRP
  - Save

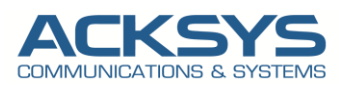

#### NETWORK - WLAN

| On this page you can configure the network interfaces. You can brid                                                                   | dge several interfaces by ticking the "bridge interfaces" field and tick the names of several network interfaces.                               |
|----------------------------------------------------------------------------------------------------|----------------------------------------------------------------------------------------------------|
| COMMON CONFIGURATION                                                                                                    |                                                                                                    |
| General Setup Interfaces Settings Advanced Settings IPv6 Enable interface                                                             | Setup                                                                                                    |
| Network description                                                                                                    | WLAN G Friendly name for your network                                                                                                    |
| Protocol                                                                                                    | VRRP v                                                                                                    |
| <u>DNS</u> server(s)                                                                                                    | You can specify multiple IPv4 DNS servers here, press enter to add a new entry. Servers entered here will override automatically assigned ones. |
| IP ALIASES                                                                                                    |                                                                                                    |
| NATed VRRP networks warning<br>The following applies to NATed networks which use the VRRP protocol:                                   |                                                                                                    |
| Public-side NAT MUST NOT define IP aliases; else the NAT might     Conversely, Private-side NAT SHOULD define a private IP alias to a | use the alias IP as public address instead of the VRRP IP<br>allow connection tracking replication                                              |
| This section contains no values yet                                                                                                   |                                                                                                    |
| Ad                                                                                                    | ld                                                                                                    |

- Interface Settings
  - Bridge Interfaces: enable
  - Tick WIFI adapter
  - Click Save

#### NETWORK - WLAN

| On this page you can configure the network interfaces. You can brid | dge several interfaces by ticking the "bridge interfaces" field and tick the names of several network interfaces.                                                                                                    |  |  |  |  |  |  |  |  |
|---------------------------------------------------------------------|----------------------------------------------------------------------------------------------------|--|--|--|--|--|--|--|--|
| COMMON CONFIGURATION                                                | COMMON CONFIGURATION                                                                                                    |  |  |  |  |  |  |  |  |
| General Setup Interfaces Settings Advanced Settings IPv6            | Setup                                                                                                    |  |  |  |  |  |  |  |  |
| Bridge interfaces                                                   | 🗹 🔞 creates a bridge over specified interface(s)                                                                                                    |  |  |  |  |  |  |  |  |
| Enable STP/RSTP                                                     | 🗌 😰 Enables the Spanning Tree Protocol on this bridge                                                                                                    |  |  |  |  |  |  |  |  |
|                                                                     | WARNING: Some cautions must be taken with wireless interfaces, please see user guide                                                                                                    |  |  |  |  |  |  |  |  |
| Enable LLDP forwarding                                              | Implementation of the second second sec |  |  |  |  |  |  |  |  |
| bridge VLAN                                                         | 🗌 🔞 Enable VLAN management in bridge. You must configure the bridge VLANs before enabling this option (setup->bridging)                                                                                                    |  |  |  |  |  |  |  |  |
| Interface                                                           | 🗌 🚂 Ethernet adapter: LAN (network: WLAN)                                                                                                    |  |  |  |  |  |  |  |  |
|                                                                     | 🗹 👳 WiFi adapter: WiFi - VRRP (network: WLAN)                                                                                                    |  |  |  |  |  |  |  |  |
| МТО                                                                 | 1500                                                                                                    |  |  |  |  |  |  |  |  |
|                                                                     |                                                                                                    |  |  |  |  |  |  |  |  |

After creating the 2 networks, we should have the result below:

#### NETWORK OVERVIEW

| NAME | ENABLED    | IPV6 ADDRESS | IPV6 GATEWAY | IPV4 ADDRESS | NETMASK | IPV4 GATEWAY (METRIC) | PERSISTENCE | ACTIONS |
|------|------------|--------------|--------------|--------------|---------|-----------------------|-------------|---------|
| LAN  |            |              |              | VRRP         |         |                       | Default     | 2 🗙     |
| WLAN |            |              |              | VRRP         |         |                       | Default     | 2 🗙     |
| 1 A  | dd network | ]            |              |              |         |                       |             |         |

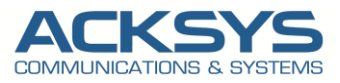

# Configuring SSID For MASTER Router 3

By default the WiFI Adaptor is disabled therefore in this application note, we will create a SSID to associate to the WIFI adapter. In the GUI, go to Setup  $\rightarrow$  Physical Interfaces  $\rightarrow$  Click WiFI Adaptor to On

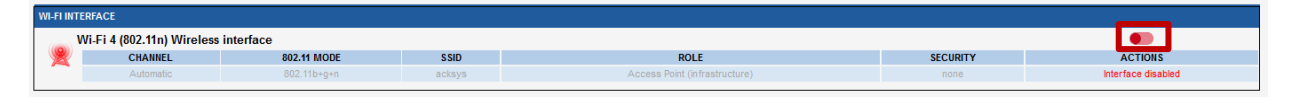

• Click the "Edit" button located to the right and your SSID configuration page:

| WI-111011 |                               |             |        |                               |          |           |  |  |  |
|-----------|-------------------------------|-------------|--------|-------------------------------|----------|-----------|--|--|--|
| V         | Vi-Fi 4 (802.11n) Wireless in | terface     |        |                               |          | <b>()</b> |  |  |  |
|           | CHANNEL                       | 802.11 MODE | SSID   | ROLE                          | SECURITY | ACTIONS   |  |  |  |
|           | Automatic                     | 802.11b+g+n | acksys | Access Point (infrastructure) | none     | 2 8       |  |  |  |
|           |                               |             |        |                               |          |           |  |  |  |

- Role: Client
- ESSID: VRRP
- Network: WLAN
- Click on Save

| I he Device Configuration section con<br>operation mode are in the Interface C<br>If SRCC role is selected, most of the                                                                                                    | ers physical settings of the radio hardware which is shared among all defined wireless networks. Per network settings like encryption o<br>onfiguration.<br>Device Configuration is irrelevant (please refer to the product user guide). |
|----------------------------------------------------------------------------------------------------|----------------------------------------------------------------------------------------------------|
| EVICE CONFIGURATION                                                                                                    |                                                                                                    |
| General Setup a/b/g Data Rates                                                                                                    | 802.11n Mcs Advanced Settings                                                                                                    |
| 802.11 mode                                                                                                    | 802.11b+g+n (2.4 GHz)                                                                                                    |
| HT mode                                                                                                    | 20MHz  Automatic 400Hz HT mode is not compatible with AP Archarc Mesh and multi-interfaces                                                                                                    |
|                                                                                                    |                                                                                                    |
| Automatic channel select                                                                                                    | Automatic channel select is not compatible with Ad-hoc, Mesh and multi-interfaces                                                                                                    |
| Automatic channel select                                                                                                    | Automatic channel select is not compatible with Ad-hoc, Mesh and multi-interfaces                                                                                                    |
| Automatic channel select                                                                                                    | Automatic channel select is not compatible with Ad-hoc, Mesh and multi-interfaces                                                                                                    |
| Automatic channel select                                                                                                    | Automatic channel select is not compatible with Ad-hoc, Mesh and multi-interfaces                                                                                                    |
| Automatic channel select TERFACE CONFIGURATION General Setup Wireless Security                                                                                                    | Advanced Settings Roaming Advanced Roaming Frame filters                                                                                                    |
| TERFACE CONFIGURATION         General Setup       Wireless Security         Role                                                                                                    | Automatic channel select is not compatible with Ad-hoc, Mesh and multi-interfaces  Advanced Settings   Roaming   Advanced Roaming   Frame filters  Client (infrastructure)                                                               |
| Automatic channel select TERFACE CONFIGURATION General Setup Vireless Security Note Automatic channel select                                                                                                    | Advanced Settings Roaming Advanced Roaming Frame fillers  Client (infrastructure)                                                                                                    |
| International select International select Internation Internation International Security International Security International International Inter | Advanced Settings  Roaming  Advanced Roaming  Frame filters  Client (infrastructure)  VRRP  VRRP                                                                                                    |
| Automatic channel select TERFACE CONFIGURATION General Setup Wureless Security Atole Wurtiple ESSIDs ESSID tetwork                                                                                                    | Advanced Settings Roaming Advanced Roaming Frame filters Client (infrastructure) VRRP                                                                                                    |

• Security: No encryption (only in this note but we invite the partner to set a strong password)

| General Setup Wireless Security | Advanced Settings MAC Filter Frame filters                    |  |
|---------------------------------|---------------------------------------------------------------|--|
| Security                        | No encryption v                                               |  |
|                                 | WARNING: The WEP encryption is only supported with 11abg mode |  |
|                                 |                                                               |  |

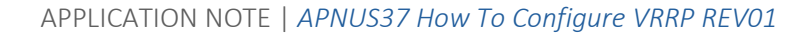

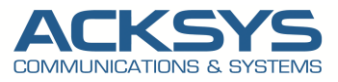

# Configuring Network Zones on Router 3

Let create 2 Networks Zones mapping LAN and WLAN on which IP masquerading is enabled to allow traffic between LAN and WLAN.

In the GUI, go to Setup  $\rightarrow$  Routing/Firewall  $\rightarrow$ Network Zones Click on the button Add to create the first Network Zone to be redirected on the configuration page.

|   | NETWORK | CZONES OVERVIEW  |                             |                 |                |         |
|---|---------|------------------|-----------------------------|-----------------|----------------|---------|
| ſ |         |                  |                             |                 |                |         |
|   | NAME    | COVERED NETWORKS | FORWARD TO DESTINATION ZONE | IP MASQUERADING | LOCAL SERVICES | ACTIONS |
|   | 1 A     | dd zone          |                             |                 |                |         |

- General Settings
  - Name: WLAN (use your custom name)
  - Enable IP Masquerading: on
  - Covered networks: WLAN
  - Save

| NETWORK ZONES - ZONE SETTINGS |         |         |      |           |
|-------------------------------|---------|---------|------|-----------|
|                               | NETWORK | ZONES   | ZONE | CETTINICO |
| NETWORK ZONED - ZONE DET HIGO | NEIWORN | ZONES - | ZUNE | 361111463 |

| Sovered networks specifies which available networks are me                                                                                                    | mbers of this zone.                                                                                                    |
|----------------------------------------------------------------------------------------------------|----------------------------------------------------------------------------------------------------|
| General Settings Advanced Settings                                                                                                    |                                                                                                    |
| lame                                                                                                    | WLAN                                                                                                    |
| Enable IP Masquerading                                                                                                    | Only on public zones. Use for NATIPAT routing     Warning: if using VRRP, the NATed network must be set to protocol NONE                                                                            |
| MSS clamping                                                                                                    |                                                                                                    |
| Default acceptance policy for local services                                                                                                    | All enabled  V V V V V V V V V V V V V V V V V V V                                                                                                    |
| Covered networks                                                                                                    | LAN: 2                                                                                                    |
| TER-ZONE FORWARDING                                                                                                    |                                                                                                    |
| Se this section only if IP Masquerading is disabled on the options below control the forwarding policies between the<br>indirectional, e.g. a forward from lan to wan does not imply a forward from lan to wan does not imply a forward from lan to wante forward from lan to wante forward fro | his zone.<br>is zone (%s) and other zones. <i>Destination zones</i> cover forwarded traffic <b>originating from %q</b> . The forwarding rule is<br>a permission to forward from wan to lan as well. |
|                                                                                                    |                                                                                                    |

Same configuration as described previously for the Network zone.

- General Settings
  - Name: LAN (use your custom name)
  - Enable IP Masquerading: off
  - Covered networks: LAN
- Inter-Zone Forwarding
  - Allow forwarding to destination zones : Tick for WLAN
  - Save

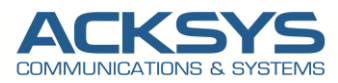

#### NETWORK ZONES - ZONE SETTINGS

| I his section defines common properties of "zone_2".<br>Covered networks specifies which available networks are me                                                                      | mbers of this zone.                                                                                                    |
|----------------------------------------------------------------------------------------------------|----------------------------------------------------------------------------------------------------|
| General Settings Advanced Settings                                                                                                    |                                                                                                    |
| Name                                                                                                    | LAN                                                                                                    |
| Enable IP Masquerading                                                                                                    | (i) Only on public zones. Use for NAT/PAT routing Warning. If using VRRP, the NATed network must be set to protocol NONE                                                                            |
| MSS clamping                                                                                                    |                                                                                                    |
| Default acceptance policy for local services                                                                                                    | All enabled                                                                                                    |
| Covered networks                                                                                                    | 🗹 LAN: 🌉                                                                                                    |
|                                                                                                    | WLAN: @                                                                                                    |
| ITER-ZONE FORWARDING                                                                                                    |                                                                                                    |
| Jse this section only if IP Masquerading is disabled on the options below control the forwarding policies between th<br>unidirectional, e.g. a forward from lan to wan does not imply a | his zone.<br>is zone (%s) and other zones. <i>Destination zones</i> cover forwarded traffic <b>originating from %q</b> . The forwarding rule is<br>a permission to forward from wan to lan as well. |
|                                                                                                    |                                                                                                    |

After creating the 2 networks Zones, we should have the result below:

#### NETWORK ZONES OVERVIEW

| NAME       | COVERED NETWORKS | FORWARD TO DESTINATION ZONE | IP MASQUERADING | LOCAL SERVICES | ACTIONS |
|------------|------------------|-----------------------------|-----------------|----------------|---------|
| WLAN       | "WLAN"           |                             |                 | All enabled    | 2 🗶     |
| LAN        | "LAN"            | WLAN                        |                 | All enabled    | 2 🗙     |
| <u>†</u> / | Add zone         |                             |                 |                |         |

# **Configuring Connection Tracking**

We are in Router mode and the NAT is configured, the connection tracking service is used to synchronize connection TCP connections between the Master and Backup.

In the GUI, go to Setup  $\rightarrow$  Services  $\rightarrow$  Conn. Tracking  $\rightarrow$  Basic

- Enable connection tracking: Tick
- Network for messages exchange: LAN
- Log to system log: Tick

#### CONNECTION TRACKING

| The main use of connection tracking is to support VRRP in a NAT/PA | AT router.                                                            |
|--------------------------------------------------------------------|-----------------------------------------------------------------------|
| CONNECTION TRACKING SERVER CONFIGURATION                           |                                                                       |
| Basic Advanced                                                     |                                                                       |
| Enable connection tracking                                         |                                                                       |
| Network for messages exchange                                      | O LAN: 🖉                                                              |
|                                                                    | O WLAN: 👷                                                             |
|                                                                    | ② Communication link used to exchange connection tracking information |
| Log to system log                                                  |                                                                       |
|                                                                    |                                                                       |

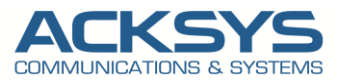

## **Configuring VRRP Service**

•

In the GUI, go to Setup  $\rightarrow$  Services  $\rightarrow$  VRRP. We will add 2 VRRP Instances (100 and 200) in this configuration.

- Multicast Group:224.0.0.18 (help IPV4 multicast group used for VRRP advertisement)
- VRRP Instance Configuration
  - Enter the VRID (Virtual Router ID):100 (your custom ID but between 1 and 255) then click Add to be redirected to the Next page

| VRRP INSTAN                                                                                                    | ICES CONFIGUR/          | ATION                |                           |                                                             |                                 |                                                                                                    |
|----------------------------------------------------------------------------------------------------|-------------------------|----------------------|---------------------------|-------------------------------------------------------------|---------------------------------|----------------------------------------------------------------------------------------------------|
| VIRTUA                                                                                                    | L ROUTER ID             | ENABLE               | NETWORK 😁                 | VIRTUAL IPV4 ADDRESS                                        | NETMASK                         | UNICAST PEER IP                                                                                           |
|                                                                                                    |                         | Use this entry?      | Associated real subnet    | Must be different from any other IP assigned to this device | Number of net bits, CIDR format | Set peer unicast IP where VRRP will send the advertisement. Leave blank to used a Multicast advertisement |
|                                                                                                    |                         |                      |                           | This sec                                                    | tion contains no values yet     |                                                                                                    |
| 100                                                                                                    |                         |                      | <u>t</u>                  | Add                                                         |                                 |                                                                                                    |
| Enter the second second sec | virtual router ID for I | the new instance, as | a number between 0 and 25 |                                                             |                                 |                                                                                                    |

- Virtual Router ID=100
- Check Enable to use this entry
- Virtual IPv4 Address:192.168.3.254
- Netmask: 255.255.255.0

We created the second instance as described above with the Virtual Router Id 200.

| VF | RP INSTANCE          | S CONFIGI          | JRATION                |                                                             |                                    |                                                                                                    |   |
|----|----------------------|--------------------|------------------------|-------------------------------------------------------------|------------------------------------|----------------------------------------------------------------------------------------------------|---|
|    | VIRTUAL<br>ROUTER ID | ENABLE             | NETWORK 🖻              | VIRTUAL IPV4 ADDRESS                                        | NETMASK                            | UNICAST PEER IP                                                                                              |   |
|    |                      | Use this<br>entry? | Associated real subnet | Must be different from any other IP assigned to this device | Number of net bits, CIDR<br>format | Set peer unicast IP where VRRP will send the advertisement. Leave blank to used a<br>Multicast advertisement |   |
|    | 100                  |                    | LAN ¥                  | 192.168.3.254                                               | 24                                 | Multicast advertisement used                                                                                 | × |
|    | 200                  | <                  | WLAN ¥                 | 192.168.2.254                                               | 24                                 | Multicast advertisement used                                                                                 | × |
|    | Enter the virtual re | outer ID for the   | new instance, as a nu  | mber between 0 and 255                                      | J                                  |                                                                                                    |   |

- Save
- Configuring the Synchronized Subnet Groups
  - Enter a nickname for the new group: acksys\_vrp (allowed characters are 0-9, a-z, A-Z, underscore) to be redirected to the Next page
  - Enable: check the button
  - Initial state: Master
  - Advertisements period:1000 (by default)
  - Priority:250
  - Virtual router IDs:100,200
  - Support connection Tracking: enable
  - Check allow multicast routing only when this group is in Master state
  - Save and Apply

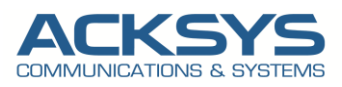

|                              | _                                                                                               |  |
|------------------------------|-------------------------------------------------------------------------------------------------|--|
| nable                        |                                                                                                 |  |
| nitial state                 | Master (routing)                                                                                |  |
|                              | (2) Masters directly try to overtake the virtual IP at startup; backups first check for masters |  |
| dvertisements period         | 1000                                                                                            |  |
|                              | 100-15000 milliseconds                                                                          |  |
| riority                      | 250                                                                                             |  |
|                              | 1-254, default is 200 for backups and 230 for masters                                           |  |
| 'irtual router IDs           | 100                                                                                             |  |
|                              | 200 🗸                                                                                           |  |
|                              | Remember to [save] the newly added instances to allow choosing them here                        |  |
| upport connection tracking 🖭 | 🔽 🍘 handle NAT/PAT connection recovery.                                                         |  |
|                              | Warning: NATed VRRP networks must not define IP aliases                                         |  |
|                              | Allow Multicast routing only when this group is in Master state                                 |  |

**NOTE:** By default, when VRRP is enabled, the member with the highest priority will always be the master of the group. This is the end of this Router 1 step by step and the configuration is similar for the 3 others routers except IP addresses. The 3 others routers will not be described step by step.

# Configuring Router 4 in Backup state and in Client Role

# Network Interfaces

We then repeat the same steps use to configure Router 1, Network, Network Zone, SSID applied to the Router 1 in Master Role for the BACKUP router 2 with information in the table below:

| Networks           | Router 2: BACKUP             |
|--------------------|------------------------------|
|                    | LAN IP Alias: 192.168.3.4/24 |
|                    | No WLAN IP Alias:            |
| Virtual IP Address | LAN VIP: 192.168.3.254/24    |
|                    | WLAN VIP:192.168.2.254/24    |
| Client             | SSID:VRRP2                   |

# Configuring Network on Router4:

After creating the 2 networks, we should have the result below:

#### NETWORK OVERVIEW

| NAME | ENABLED    | IPV6 ADDRESS | IPV6 GATEWAY | IPV4 ADDRESS | NETMASK | IPV4 GATEWAY (METRIC) | PERSISTENCE | ACTIONS |
|------|------------|--------------|--------------|--------------|---------|-----------------------|-------------|---------|
| LAN  |            |              |              | VRRP         |         |                       | Default     | 2 🗙     |
| WLAN |            |              |              | VRRP         |         |                       | Default     | 2 🗙     |
| 1 A  | dd network | ]            |              |              |         |                       |             |         |

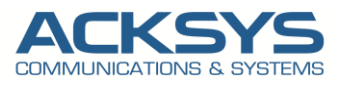

# Configuring SSID For Router 4

The SSID configured on Router 4 is different from the one configured on Router 3 and all the other settings are similar:

| (802.11n) Wireless in                                                                                                    | terface                                                                                                    |                                                                                                    |                                                                                                    |                                              |              |
|----------------------------------------------------------------------------------------------------|----------------------------------------------------------------------------------------------------|----------------------------------------------------------------------------------------------------|----------------------------------------------------------------------------------------------------|----------------------------------------------|--------------|
| CHANNEL                                                                                                    | 802.11 MODE                                                                                                    | SSID                                                                                                    | ROLE                                                                                                    | SECURITY                                     | A            |
| Automatic                                                                                                    | 802.11b+g+n                                                                                                    | acksys                                                                                                    | Access Point (in frastructure)                                                                                                    | none                                         |              |
|                                                                                                    |                                                                                                    |                                                                                                    |                                                                                                    |                                              |              |
|                                                                                                    | Role: Clien                                                                                                    | t                                                                                                    |                                                                                                    |                                              |              |
|                                                                                                    | ESSID: VRR                                                                                                    | RP2                                                                                                    |                                                                                                    |                                              |              |
|                                                                                                    | Network: W                                                                                                    | NLAN                                                                                                    |                                                                                                    |                                              |              |
|                                                                                                    | Click on Sa                                                                                                    | ve                                                                                                    |                                                                                                    |                                              |              |
|                                                                                                    |                                                                                                    |                                                                                                    |                                                                                                    |                                              |              |
|                                                                                                    |                                                                                                    |                                                                                                    |                                                                                                    |                                              |              |
| WIRELE                                                                                                    | SS SETTINGS : WIFI                                                                                                    |                                                                                                    |                                                                                                    |                                              |              |
| The <i>L</i><br>opera<br>If SR0                                                                                                    | Device Configuration section cove<br>tion mode are in the Interface Ca<br>CC role is selected, most of the D                                                                                                    | ers physical settings of the ra<br>onfiguration.<br>Device Configuration is irrele                                                | adio hardware which is shared among all defined wireless network<br>evant (please refer to the product user guide).                                                                                                    | s. Per network settings like en              | ncryption or |
| The <i>L</i><br>opera<br>If <i>SR</i> (<br><b>DEVICE C</b><br>General<br>802.11 m                                                              | Device Configuration section cove<br>tion mode are in the Interface Co<br>CC role is selected, most of the D<br>ONFIGURATION                                                                                                    | ers physical settings of the monfiguration.<br>Device Configuration is irrele                                                     | adio hardware which is shared among all defined wireless network<br>evant (please refer to the product user guide).                                                                                                    | s. Per network settings like en              | ncryption or |
| The <i>L</i><br>opera<br>If <i>SR</i><br><b>DEVICE C</b><br>Genera<br>802.11 m                                                                 | Device Configuration section cove<br>tion mode are in the Interface Co<br>CC role is selected, most of the D<br>ONFIGURATION<br>I Setup a/b/g Data Rates 8<br>ode                                                                                 | ers physical settings of the monifiguration.<br>Device Configuration is irrele                                                    | adio hardware which is shared among all defined wireless network<br>evant (please refer to the product user guide).<br>Settings<br>802.11b+g+n (2.4 GHz) ✓<br>ⓓ Changing the mode may affect the list in the 'a/b/g data rates' tab                                                                                                    | s. Per network settings like en              | ncryption or |
| The L<br>opera<br>If SRC<br>DEVICE C<br>Genera<br>802.11 m<br>HT mode                                                                          | Device Configuration section cove<br>tion mode are in the Interface Co<br>CC role is selected, most of the D<br>ONFIGURATION<br>I Setup a/b/g Data Rates 8<br>ode                                                                                 | ers physical settings of the monfiguration.<br>Device Configuration is irrele<br>202.11n Mcs Advanced S                           | adio hardware which is shared among all defined wireless network<br>evant (please refer to the product user guide).<br>Settings<br>802.11b+g+n (2.4 GHz)                                                                                                    | s. Per network settings like en              | ncryption or |
| The L<br>opera<br>If SRC<br>DEVICE C<br>Genera<br>802.11 m<br>HT mode                                                                          | Device Configuration section cove<br>tion mode are in the Interface Co<br>CC role is selected, most of the D<br>ONFIGURATION<br>I Setup a/b/g Data Rates 8<br>ode                                                                                 | ers physical settings of the m<br>onfiguration.<br>Device Configuration is irrele<br>202.11n Mcs Advanced S                       | adio hardware which is shared among all defined wireless network<br>evant (please refer to the product user guide).                                                                                                    | s. Per network settings like en              | ncryption or |
| The L<br>opera<br>If SRC<br>DEVICE C<br>General<br>802.11 m<br>HT mode                                                                         | Device Configuration section cove<br>tion mode are in the Interface Co<br>CC role is selected, most of the D<br>ONFIGURATION<br>I Setup   a/b/g Data Rates   8<br>ode                                                                             | ers physical settings of the m<br>onfiguration.<br>Device Configuration is irrele<br>202.11n Mcs Advanced S                       | adio hardware which is shared among all defined wireless network<br>evant (please refer to the product user guide).                                                                                                    | s. Per network settings like en              | ncryption or |
| The L<br>opera<br>If SR<br>DEVICE C<br>Genera<br>802.11 m<br>HT mode<br>Automati                                                               | Device Configuration section cove<br>tion mode are in the Interface Co<br>CC role is selected, most of the D<br>ONFIGURATION<br>I Setup a/b/g Data Rates 8<br>ode                                                                                 | ers physical settings of the m<br>onfiguration.<br>Device Configuration is irrele<br>302.11n Mcs Advanced S                       | adio hardware which is shared among all defined wireless network<br>evant (please refer to the product user guide).                                                                                                    | s. Per network settings like en<br>Iterfaces | cryption or  |
| The L<br>opera<br>If SR<br>DEVICE C<br>General<br>802.11 m<br>HT mode<br>Automati                                                              | Device Configuration section cove<br>tion mode are in the Interface Co<br>CC role is selected, most of the D<br>ONFIGURATION<br>I Setup   a/b/g Data Rates 8<br>ode<br>c channel select<br>E CONFIGURATION                                        | ers physical settings of the n<br>onfiguration.<br>Device Configuration is irrele<br>002.11n Mcs Advanced S                       | adio hardware which is shared among all defined wireless network<br>evant (please refer to the product user guide).<br>Settings 802.11b+g+n (2.4 GHz) Changing the mode may affect the list in the 'afbig data rates' tab 20MHz Automatic 40MHz HT mode is not compatible with Ad-hoc, Mesh and multi-in C automatic channel select is not compatible with Ad-hoc, Mesh and multi-in | s. Per network settings like en<br>terfaces  | Acryption or |
| The L<br>opera<br>If SR<br>DEVICE C<br>Genera<br>802.11 m<br>HT mode<br>Automati                                                               | Device Configuration section cove<br>tion mode are in the Interface Co<br>CC role is selected, most of the D<br>ONFIGURATION<br>I Setup a/b/g Data Rates 8<br>ode<br>c channel select<br>E CONFIGURATION<br>I Setup Wireless Security 4           | ers physical settings of the monfiguration.<br>Device Configuration is irrele<br>002.11n Mcs Advanced S                           | adio hardware which is shared among all defined wireless network<br>evant (please refer to the product user guide).                                                                                                    | s. Per network settings like en              | Acryption or |
| The L<br>opera<br>If SR<br>DEVICE C<br>Genera<br>802.11 m<br>HT mode<br>Automati<br>INTERFAC<br>Genera<br>Role                                 | Device Configuration section cove<br>tion mode are in the Interface Co<br>CC role is selected, most of the D<br>ONFIGURATION<br>I Setup a/b/g Data Rates 8<br>ode<br>c channel select<br>E CONFIGURATION<br>I Setup Wireless Security 4           | ers physical settings of the monfiguration.<br>Device Configuration is irrele<br>002.11n Mcs Advanced S                           | adio hardware which is shared among all defined wireless network<br>evant (please refer to the product user guide).                                                                                                    | s. Per network settings like en<br>Iterfaces | Acryption or |
| The L<br>opera<br>If SR<br>DEVICE C<br>Genera<br>802.11 m<br>HT mode<br>Automati<br>INTERFAC<br>Genera<br>Role<br>Multiple                     | Device Configuration section cove<br>tion mode are in the Interface Co<br>CC role is selected, most of the D<br>ONFIGURATION<br>I Setup a/b/g Data Rates 8<br>ode<br>c channel select<br>E CONFIGURATION<br>I Setup Wireless Security A<br>ESSIDs | ers physical settings of the monfiguration.<br>Device Configuration is irrele<br>002.11n Mcs Advanced S                           | adio hardware which is shared among all defined wireless network<br>evant (please refer to the product user guide).                                                                                                    | s. Per network settings like en<br>Iterfaces | Acryption or |
| The L<br>opera<br>If SR<br>DEVICE C<br>General<br>802.11 m<br>HT mode<br>Automati<br>NTERFAC<br>General<br>Role<br>Multiple<br>ESSID           | Device Configuration section cove<br>tion mode are in the Interface Co<br>CC role is selected, most of the D<br>ONFIGURATION<br>I Setup a/b/g Data Rates 8<br>ode<br>c channel select<br>E CONFIGURATION<br>I Setup Wireless Security 7<br>ESSIDs | ers physical settings of the monfiguration.<br>Device Configuration is irrele<br>202.11n Mcs Advanced S                           | adio hardware which is shared among all defined wireless network<br>evant (please refer to the product user guide).                                                                                                    | s. Per network settings like en              | acryption or |
| The L<br>opera<br>If SR<br>DEVICE C<br>Genera<br>802.11 m<br>HT mode<br>Automati<br>INTERFAC<br>Genera<br>Role<br>Multiple<br>ESSID<br>Network | Device Configuration section cove<br>tion mode are in the Interface Co<br>CC role is selected, most of the D<br>ONFIGURATION<br>I Setup a/b/g Data Rates 8<br>ode<br>c channel select<br>E CONFIGURATION<br>I Setup Wireless Security 4<br>ESSIDs | ers physical settings of the monfiguration.<br>Device Configuration is irrele<br>202.11n Mcs Advanced S<br>Advanced Settings Roam | adio hardware which is shared among all defined wireless network<br>evant (please refer to the product user guide).                                                                                                    | s. Per network settings like en<br>Iterfaces | acryption or |

• Security: No encryption (only in this note but we invite the partner to set a strong password)

| General Setup     Wireless Security     Advanced Settings     MAC Filter     Frame filters       Security     No encryption        @ WARNING: The WEP encryption is only supported with 11abg mode. | NTERFACE CONFIGURATION                      |                                         |                            |
|----------------------------------------------------------------------------------------------------|---------------------------------------------|-----------------------------------------|----------------------------|
| Security Witness Security Advanced Security MACCINE Frame Terminents Security  No encryption G WARNING: The WEP encryption is only supported with 11abg mode.                                       | Conoral Satura Mirelana Segurity Advan      | ad Sattings MAC Filter Frame filters    |                            |
| Security         No encryption         V           (2) WARNING: The WEP encryption is only supported with 11abg mode.         (3)         (3)                                                       | General Setup   Wireless Security   Advance | ed Settings   MAC Filter   Frame inters |                            |
| 2 WARNING: The WEP encryption is only supported with 11abg mode.                                                                                                    | Security                                    | No encryption                           | ~                          |
|                                                                                                    |                                             | WARNING: The WEP encryption is only     | supported with 11abg mode. |

# **Configuring Network Zone For Router 4**

After creating the 2 networks Zones, we should have the result below:

#### NETWORK ZONES OVERVIEW

| NAME        | COVERED NETWORKS | FORWARD TO DESTINATION ZONE | IP MASQUERADING | LOCAL SERVICES | ACTIONS |
|-------------|------------------|-----------------------------|-----------------|----------------|---------|
| WLAN        | "WLAN"           | -                           |                 | All enabled    | 2 🗶     |
| LAN         | "LAN"            | WLAN                        |                 | All enabled    | 2 🗶     |
| *) <i>P</i> | Add zone         |                             |                 |                |         |

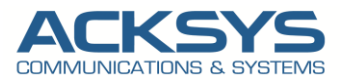

# **Configuring Connection Tracking**

In the GUI, go to Setup  $\rightarrow$  Services  $\rightarrow$  Conn. Tracking $\rightarrow$  Basic

| CONNECTION TRACKING                                  |                                                                     |
|------------------------------------------------------|---------------------------------------------------------------------|
| The main use of connection tracking is to support VF | P in a NAT/PAT router.                                              |
| CONNECTION TRACKING SERVER CONFIGURATION             |                                                                     |
| Basic Advanced                                       |                                                                     |
| Enable connection tracking                           |                                                                     |
| Network for messages exchange                        | 💿 LAN: 🗾                                                            |
|                                                      | O WLAN: 👳                                                           |
|                                                      | Communication link used to exchange connection tracking information |
| Log to system log                                    |                                                                     |
|                                                      |                                                                     |

# Configuring VRRP Service on Router 4 in Backup Role

Same configuration for Router 1 except some differents in the configuration such its Backup Role.

| VRRP INSTANCES CONFIGURATION                          |                                        |                                                             |                                 |                                                                                                    |
|-------------------------------------------------------|----------------------------------------|-------------------------------------------------------------|---------------------------------|----------------------------------------------------------------------------------------------------|
| VIRTUAL ROUTER ID ENABL                               | NETWORK                                | VIRTUAL IPV4 ADDRESS                                        | NETMASK                         | UNICAST PEER IP                                                                                           |
| Use this en                                           | ry? Associated real subnet             | Must be different from any other IP assigned to this device | Number of net bits, CIDR format | Set peer unicast IP where VRRP will send the advertisement. Leave blank to used a Multicast advertisement |
| 100<br>Enter the virtual router ID for the new instan | Art Coe, as a number between 0 and 255 | This se                                                     | iction contains no values yet   |                                                                                                    |

We created the second instance as described above with the Virtual Router Id 200.

| VRRP INSTANCE        | S CONFIGU        | JRATION                |                                                             |                                    |                                                                                                    |   |
|----------------------|------------------|------------------------|-------------------------------------------------------------|------------------------------------|----------------------------------------------------------------------------------------------------|---|
| VIRTUAL<br>ROUTER ID | ENABLE           | NETWORK 🖭              | VIRTUAL IPV4 ADDRESS                                        | NETMASK                            | UNICAST PEER IP                                                                                           |   |
|                      | Use this entry?  | Associated real subnet | Must be different from any other IP assigned to this device | Number of net bits, CIDR<br>format | Set peer unicast IP where VRRP will send the advertisement. Leave blank to used a Multicast advertisement |   |
| 100                  |                  | LAN V                  | 192.168.1.252                                               | 24                                 | Multicast advertisement used                                                                              | × |
| 200                  |                  | WLAN ~                 | 192.168.2.252                                               | 24                                 | Multicast advertisement used                                                                              | × |
| Enter the virtual r  | outer ID for the | new instance, as a nu  | mber between 0 and 255                                      | ]                                  |                                                                                                    |   |

• Configuring the Synchronized Subnet Groups

| acksys_vrp                                                           |                                                                                                    | 💌 Dele |
|----------------------------------------------------------------------|----------------------------------------------------------------------------------------------------|--------|
| Enable                                                               |                                                                                                    |        |
| Initial state                                                        | Backup (dormant)   Backup (dormant)  Backups directly try to overtake the virtual IP at startup; backups first check for masters |        |
| Advertisements period                                                | 1000  100-15000 milliseconds                                                                                                    |        |
| Priority                                                             | 200  1-254. default is 200 for backups and 230 for masters                                                                       |        |
| Virtual router IDs                                                   | 100<br>200<br>Remember to [save] the newly added instances to allow choosing them here                                           |        |
| Support connection tracking 😁                                        | (@) handle NAT/PAT connection recovery.     Warning: NATed VRRP networks must not define IP aliases                              |        |
| Services dependant on the state of this group                        | Allow Multicast routing only when this group is in Master state                                                                  |        |
| ) Enter a nickname for the new group; allowed characters are 0-9, a- | Add                                                                                                    |        |

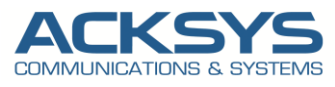

# 5. **STATUS**

To check the VRRP state, let connecting In the GUI, go to Status  $\rightarrow$  Services  $\rightarrow$  VRRP to identify the state of the **MASTER** and **BACKUP** router.

On the screenshot below, Router3 configured with High priority is MASTER where Router 4 with lower priority is Backup when the both router are powered on.

# ROUTER3: Master State

| VRRP                        |             |               |            |
|-----------------------------|-------------|---------------|------------|
| ACTIVE INSTANCES AND GROUPS |             |               |            |
| GROUP NAME                  | GROUP STATE | VRRP INSTANCE | VRRP STATE |
| ackeye ym2                  | master      | 100           | master     |
| acksys_vipz                 | master      | 200           | master     |

## ROUTER4: Backup State

| VRRP                        |             |               |            |
|-----------------------------|-------------|---------------|------------|
| ACTIVE INSTANCES AND GROUPS |             |               |            |
| GROUP NAME                  | GROUP STATE | VRRP INSTANCE | VRRP STATE |
| ackeye ym2                  | backup      | 100           | backup     |
| acksys_vipz                 | backup      | 200           | backup     |

## WIFI Client connection Status on MASTER

As seen on the below screen shot, the both router in cluster in Client mode are connected to the both SSID (VRRP and VRRP2) but traffics are forwarded through the Master Router with the Virtual IP Address.

| ASSOCIA   | TED STATIONS           |             |                |                   |           |              |         |                |
|-----------|------------------------|-------------|----------------|-------------------|-----------|--------------|---------|----------------|
| ASSOCIATE | D STATIONS RESULTS : 1 |             |                |                   |           |              |         |                |
| GRAPH     | RADIO                  | NAME / SSID | MODE           | MAC 0             | CHANNEL 0 | SIGNAL O     |         | SIGNAL/NOISE O |
| ilili     | WiFi                   | VRRP        | Infrastructure | C4:93:00:0C:3C:85 | 6         | 📶<br>-37 dBm | -95 dBm | 58 dB          |

## WIFI Connection Status on BACKUP

| A | SSOCIAT  | TED STATIONS    | S       |             |   |                |                   |           |          |         |              |
|---|----------|-----------------|---------|-------------|---|----------------|-------------------|-----------|----------|---------|--------------|
| ŀ | SSOCIATE | D STATIONS RESU | LTS : 1 |             |   |                |                   |           |          |         |              |
|   | GRAPH    | RADIO<br>-      | ~       | NAME / SSID | θ | MODE 0         | MAC 0             | CHANNEL 0 | SIGNAL O | NOISE O | SIGNAL/NOISE |
|   | îlî      | WiFi            |         | VRRP2       |   | Infrastructure | 00:09:90:01:94:D7 | 7         | -41 dBm  | -95 dBm | 54 dB        |

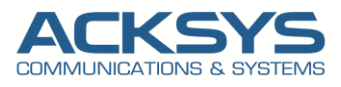

# 6. **TESTING**

If you've followed all the steps presented above, your configuration should be finished. But as with any other configuration, it is always wise to test the setup in order to make sure that it works properly.

# Test Scenario 1

For this basic test, let power off or disconnect the Network cable on the Router 3 which is in MASTER state therefore we could verify if the BACKUP Router 4 become MASTER.

| VRRP                        |             |               |            |
|-----------------------------|-------------|---------------|------------|
| ACTIVE INSTANCES AND GROUPS |             |               |            |
| GROUP NAME                  | GROUP STATE | VRRP INSTANCE | VRRP STATE |
| ackeys ymp?                 | master      | 100           | master     |
| acksys_vipz                 | master      | 200           | master     |
|                             |             |               |            |

As expected, the BACKUP (192.168.3.4) become MASTER as shown the above screenshot confirming the VRRP protocol functions properly works in case of failover.

# Test Scenario 2

The purpose of this second test is to check if a continuous ping from PC2 to PC1 connectivity is maintained when we power off the MASTER.

| ernet Protocol Version 4 (TCP/IP)                                                                               | v4) Properties                                                              | ×  | Propriétés de : Protocole Intern                                                                     | et version 4 (T                               |
|----------------------------------------------------------------------------------------------------|-----------------------------------------------------------------------------|----|----------------------------------------------------------------------------------------------------|-----------------------------------------------|
| eneral                                                                                                    |                                                                             |    | Général                                                                                              |                                               |
| You can get IP settings assigned au<br>this capability. Otherwise, you need<br>for the appropriate IP settings. | tomatically if your network supports<br>d to ask your network administrator | 3  | Les paramètres IP peuvent être<br>réseau le permet. Sinon, vous d<br>appropriés à votre administrate | déterminés aut<br>evez demander<br>ır réseau. |
| Obtain an IP address automati                                                                                   | ically                                                                      |    | Obtenir une adresse IP au                                                                            | omatiquement                                  |
| Use the following IP address:                                                                                   |                                                                             |    | Utiliser l'adresse IP suivant                                                                        | e:                                            |
| IP address:                                                                                                    | 192.168.2.100                                                               |    | Adresse IP :                                                                                         | 192 .                                         |
| Subnet mask:                                                                                                    | 255.255.255.0                                                               |    | Masque de sous-réseau :                                                                              | 255 .                                         |
| Default gateway:                                                                                                |                                                                             |    | Passerelle par défaut :                                                                              | 192 .                                         |
| Obtain DNS server address au                                                                                    | tomatically                                                                 | _  | Obtenir les adresses des s                                                                           | erveurs DNS a                                 |
| Use the following DNS server a                                                                                  | addresses:                                                                  | _  | O Utiliser l'adresse de serveu                                                                       | r DNS suivant                                 |
| Preferred DNS server:                                                                                           |                                                                             |    | Serveur DNS préféré :                                                                                |                                               |
| Alternate DNS server:                                                                                           |                                                                             |    | Serveur DNS auxiliaire :                                                                             |                                               |
| Validate settings upon exit                                                                                     | Advanced                                                                    |    | Valider les paramètres en                                                                            | quittant                                      |
|                                                                                                    | OK Cance                                                                    | el |                                                                                                    |                                               |

PC1 Network IP Parameter

PC2 Network IP Parameter

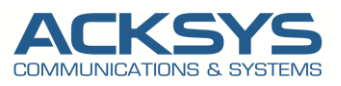

# **RESULT:** ICMP Test PC2 -→PC1

When power off the MASTER router 192.168.2.3 in Client Mode and the Backup router become Master 192.168.3.4 and PC2 continue to ping PC1 with 5% loss of parket.

| C:\Users\                                                                                        | >ping 192.168                                                                                                    | .2.100 -t                                                           |                                                                      |                     |       |          |         |     |  |
|--------------------------------------------------------------------------------------------------|----------------------------------------------------------------------------------------------------|---------------------------------------------------------------------|----------------------------------------------------------------------|---------------------|-------|----------|---------|-----|--|
| Envoi d'une requ<br>Réponse de 192.1<br>Réponse de 192.1<br>Réponse de 192.1<br>Réponse de 192.1 | éte 'Ping' 192.168.<br>68.2.100 : octets=32<br>68.2.100 : octets=32<br>68.2.100 : octets=32<br>68.2.100 : octets=32<br>68.2.100 : octets=32 | 2.100 avec<br>temps=1 ms<br>temps=53 ms<br>temps=2 ms<br>temps=2 ms | 32 octets (<br>TTL=127<br>s TTL=127<br>TTL=127<br>TTL=127<br>TTL=127 | de donnée           | :5 :  |          |         |     |  |
| Délai d'attente de la demande dépassé.                                                           |                                                                                                    |                                                                     |                                                                      |                     | The M | laster i | s Power |     |  |
| Délai d'attente                                                                                  | de la demande dépass                                                                                                    | é.                                                                  | and the second second                                                |                     |       |          | _       |     |  |
| Reponse de 192.1                                                                                 | 68.2.100 : octets=32                                                                                                    | temps=2 ms                                                          | TTL=127                                                              |                     |       |          |         |     |  |
| Reponse de 192.1                                                                                 | 68.2.100 : octets=32                                                                                                    | temps=2 ms                                                          | TTL=127                                                              |                     |       |          |         |     |  |
| Réponse de 192.1                                                                                 | 68.2.100 : octets=32                                                                                                    | temps=2 ms                                                          | TTL=127                                                              |                     |       |          |         |     |  |
| Réponse de 192.1                                                                                 | 60 3 100 : octots=32                                                                                                    | temps=2 ms                                                          | TTL-127                                                              |                     |       |          |         |     |  |
| Réponse de 192.1                                                                                 | 60 2 100 : octets=32                                                                                                    | temps=2 ms                                                          | TTL=127                                                              |                     |       |          |         |     |  |
| Réponse de 192.1                                                                                 | 68 2 100 : octets=32                                                                                                    | temps=2 ms                                                          | TTL=127                                                              |                     |       |          |         |     |  |
| Rénonse de 192.1                                                                                 | 68 2 100 : octets=32                                                                                                    | temps=1 ms                                                          | TTI =127                                                             |                     |       |          |         |     |  |
| Réponse de 192.1                                                                                 | 68 2 100 : octets=32                                                                                                    | temps=1 ms                                                          | TTL=127                                                              |                     |       |          |         |     |  |
| Réponse de 192.1                                                                                 | 68.2.100 : octets=32                                                                                                    | temps=1 ms                                                          | TTL=127                                                              |                     |       |          |         |     |  |
| Réponse de 192.1                                                                                 | 68.2.100 : octets=32                                                                                                    | temps=2 ms                                                          | TTL=127                                                              |                     |       |          |         |     |  |
| Réponse de 192.1                                                                                 | 68.2.100 : octets=32                                                                                                    | temps=2 ms                                                          | TTL=127                                                              |                     |       |          |         |     |  |
| Réponse de 192.1                                                                                 | 68.2.100 : octets=32                                                                                                    | temps=2 ms                                                          | TTL=127                                                              |                     |       |          |         |     |  |
| Réponse de 192.1                                                                                 | 68.2.100 : octets=32                                                                                                    | temps=2 ms                                                          | TTL=127                                                              |                     |       |          |         |     |  |
| Réponse de 192.1                                                                                 | 68.2.100 : octets=32                                                                                                    | temps=2 ms                                                          | TTL=127                                                              |                     |       |          |         |     |  |
| Réponse de 192.1                                                                                 | 68.2.100 : octets=32                                                                                                    | temps=2 ms                                                          | TTL=127                                                              |                     |       |          |         |     |  |
| Réponse de 192.1                                                                                 | 68.2.100 : octets=32                                                                                                    | temps=3 ms                                                          | TTL=127                                                              |                     |       |          |         |     |  |
| Réponse de 192.1                                                                                 | 68.2.100 : octets=32                                                                                                    | temps=2 ms                                                          | TTL=127                                                              |                     |       |          |         |     |  |
| Réponse de 192.1                                                                                 | 68.2.100 : octets=32                                                                                                    | temps=1 ms                                                          | TTL=127                                                              |                     |       |          |         |     |  |
| Réponse de 192.1                                                                                 | 68.2.100 : octets=32                                                                                                    | temps=13 ms                                                         | 5 TTL=127                                                            |                     |       |          |         |     |  |
| Réponse de 192.1                                                                                 | 68.2.100 : octets=32                                                                                                    | temps=2 ms                                                          | TTL=127                                                              |                     |       |          |         |     |  |
| Réponse de 192.1                                                                                 | 68.2.100 : octets=32                                                                                                    | temps=2 ms                                                          | TTL=127                                                              |                     |       |          |         |     |  |
| Réponse de 192.1                                                                                 | 68.2.100 : octets=32                                                                                                    | temps=1 ms                                                          | TTL=127                                                              |                     |       |          |         |     |  |
| Réponse de 192.1                                                                                 | 68.2.100 : octets=32                                                                                                    | temps=2 ms                                                          | TTL=127                                                              |                     |       |          |         |     |  |
| Réponse de 192.1                                                                                 | 68.2.100 : octets=32                                                                                                    | temps=5 ms                                                          | TTL=127                                                              |                     |       |          |         |     |  |
| Réponse de 192.1                                                                                 | 68.2.100 : octets=32                                                                                                    | temps=2 ms                                                          | TTL=127                                                              |                     |       |          |         |     |  |
| Réponse de 192.1                                                                                 | 68.2.100 : octets=32                                                                                                    | temps=1 ms                                                          | TTL=127                                                              |                     |       |          |         |     |  |
| Réponse de 192.1                                                                                 | 68.2.100 : octets=32                                                                                                    | temps=2 ms                                                          | TTL=127                                                              |                     |       |          |         |     |  |
| Reponse de 192.1                                                                                 | 68.2.100 : octets=32                                                                                                    | temps=2 ms                                                          | 11L=127                                                              |                     |       |          |         |     |  |
| Réponse de 192.1                                                                                 | 68.2.100 : octets=32                                                                                                    | temps=2 ms                                                          | TTL=127                                                              |                     |       |          |         |     |  |
| Statistiques Pin                                                                                 | g pour 192.168.2.100                                                                                                    |                                                                     |                                                                      |                     |       |          |         |     |  |
| Paquets : en                                                                                     | voyés = 36, recus =                                                                                                    | 34, perdus                                                          | = 2 (perte                                                           | 5%),                | ICMP  | STAT     | When    | The |  |
| Durée approximative des boucles en millisecondes :                                               |                                                                                                    |                                                                     |                                                                      | Master is Power Off |       |          |         |     |  |
| Minimum = 1ms, Maximum = 53ms, Moyenne = 3ms                                                     |                                                                                                    |                                                                     |                                                                      |                     |       |          |         |     |  |

As result even if a physical router fails, VRRP helps to ensure that another physical router takes over the distribution tasks as part of the virtual router.

Support : https://support.acksys.fr